## Hardware Token Method using GlobalProtect & Duo 2FA

## Note: You can purchase a Hardware Token from TechZone for \$22. It will be associated with your Username.

TechZone website - http://ims.uthscsa.edu/computer networking/computer store.aspx

1. Find the GlobalProtect VPN client in your system tray or menu bar. This icon resembles the Earth. Click on the GlobalProtect icon. Select Connect.

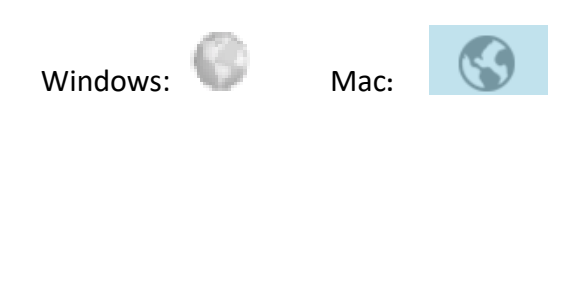

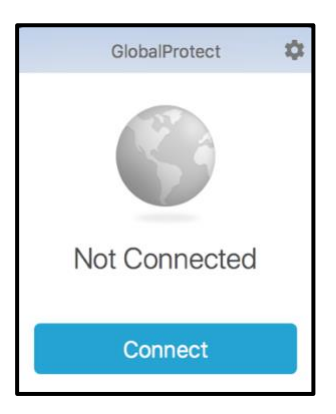

GlobalProtect

Sign In

Sign In Cancel

2. Enter your UTHSCSA username (lowercase only) and password in the appropriate fields. (The window may vary depending on the device.)

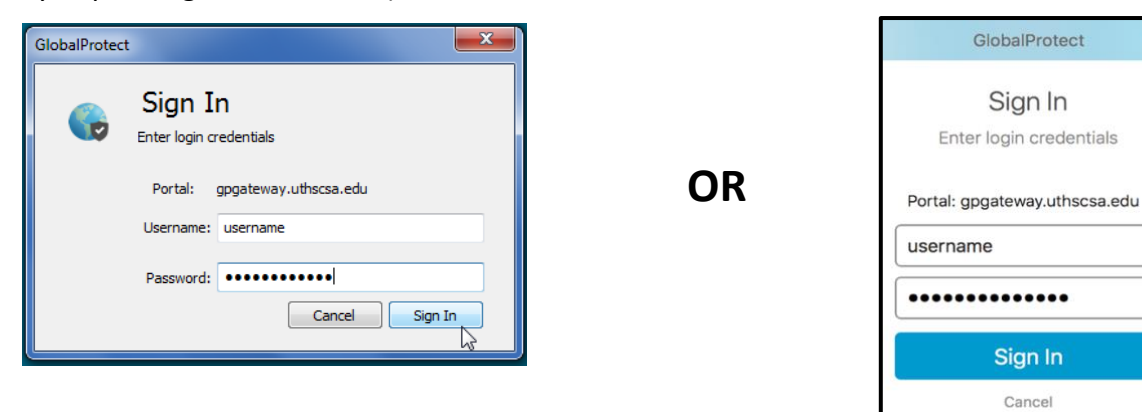

3. The Authentication window will appear. (The window may vary depending on the device.)

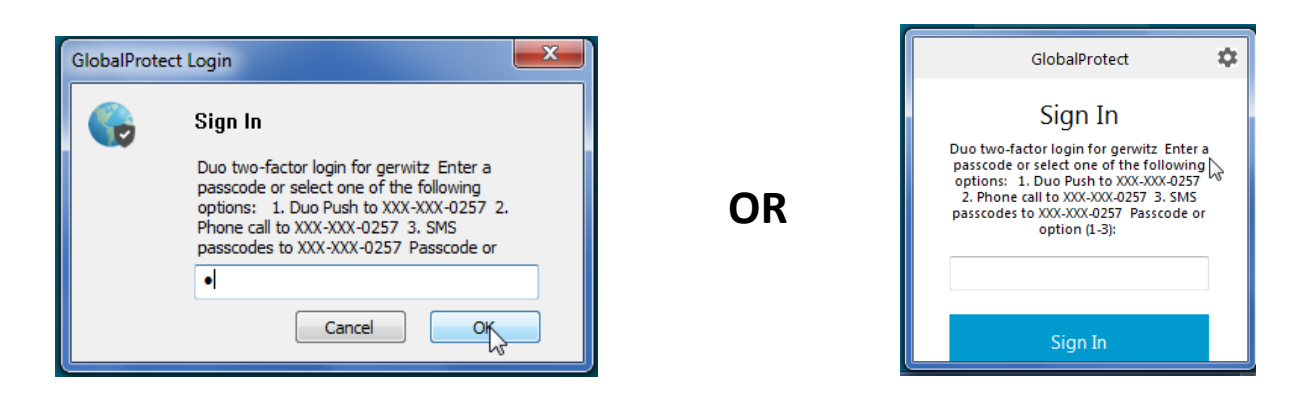

4. Click the white button on your Hardware Token to create a digital code.

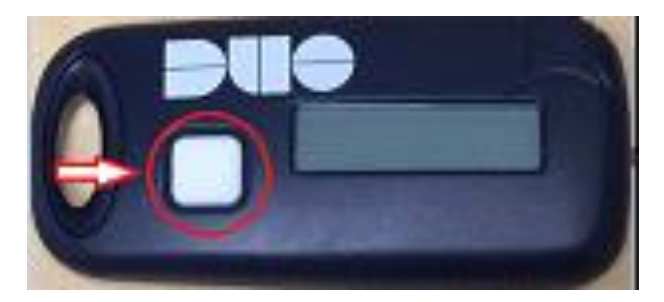

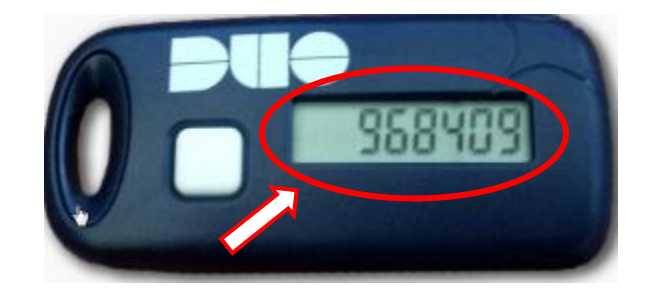

5. Key in that digital code in the Authentication Box and click OK.

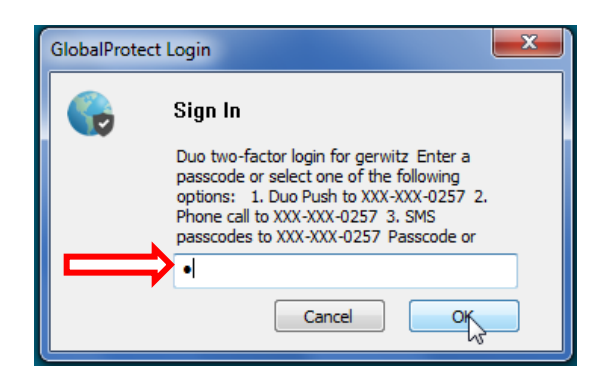